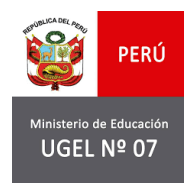

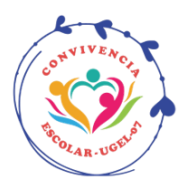

## ANEXO 1

## PAUTAS PARA EL ACCESO Y AFILIACIÓN EN LA PLATAFORMA SISEVE-MINEDU

Por medio de la presente, el equipo de Convivencia Escolar de la UGEL07 le brinda su más cordial saludo y a su vez, compartimos mediante la presente, algunas orientaciones para el acceso a la plataforma SíseVe a fin de realizar el proceso de afiliación y/o actualización de la afiliación en el portal:

 Para el acceso a la plataforma, ingresamos la página SíseVe ingresando a: siseve.minedu.gob.pe y nos dirigimos a la opción "INTRANET":

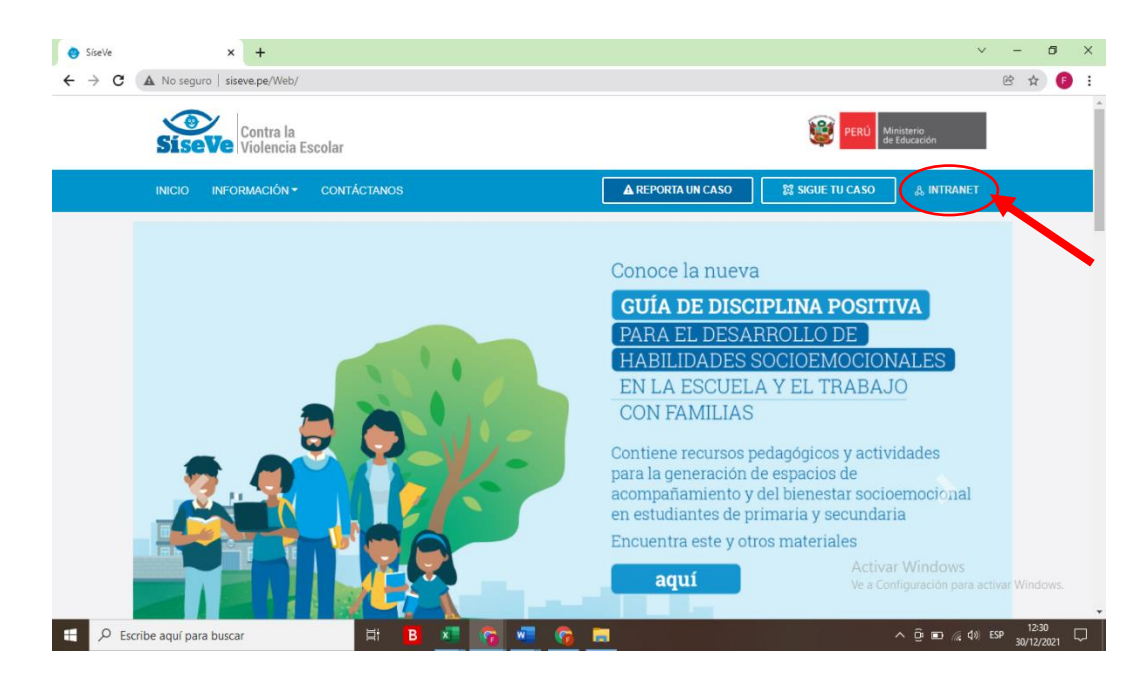

En caso el director de la I.E. no presente una cuenta en la plataforma, puede crearla llenando los campos en la sección "CREA UNA CUENTA" y seleccionar "REGISTRAR USUARIO". Podemos también hacer el mismo trámite mediante la línea SíseVe: 0800-77090 opción 3.

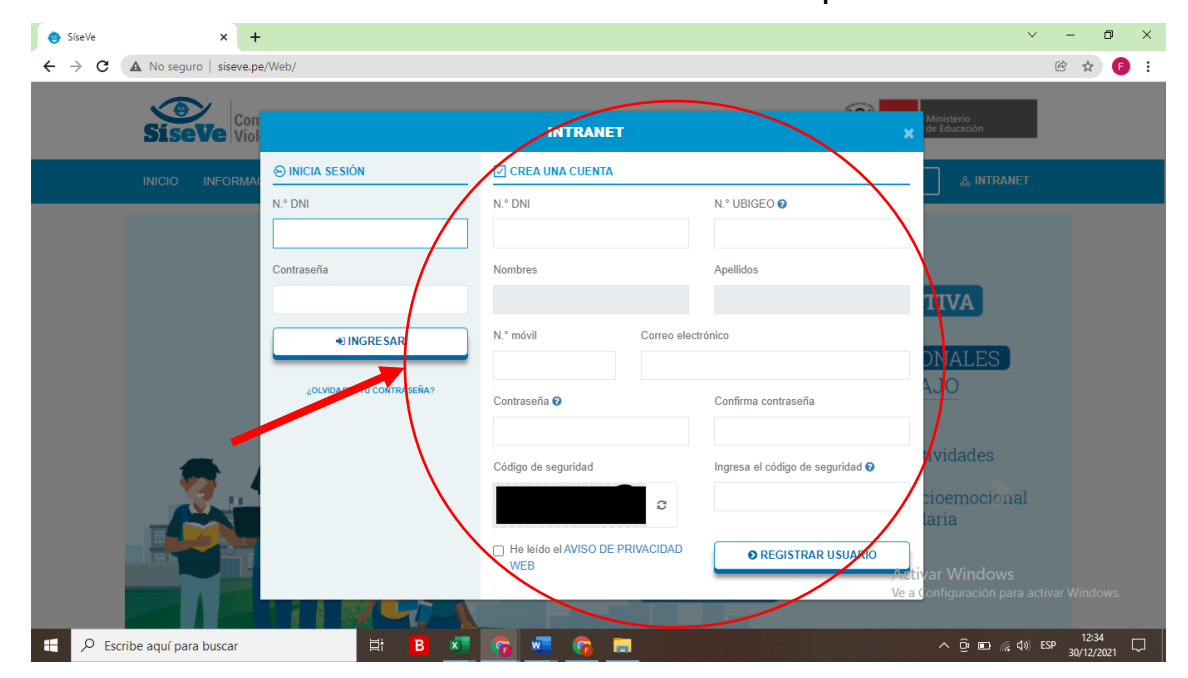

- Una vez que la I.E. presenta una cuenta ya registrada, nos dirigimos a la sección "INICIA SESIÓN":
  - ✓ Seleccionamos el tipo de documento con el que vamos a ingresar (D.N.I.),
  - ✓ Colocamos en Número de documento el número de DNI del director(a) de la I.E,
  - ✓ Escribe su Contraseña y
  - ✓ Damos clic en "INGRESAR":

| ← → C =5 sit      | seve.minedu.gob.pe/web/   |                                      |                                |                                      |                               | © 🕁 🌒 | : |
|-------------------|---------------------------|--------------------------------------|--------------------------------|--------------------------------------|-------------------------------|-------|---|
| 🔡   🛧 Google Bard | 牧 Descargar archivo   i 🔇 | mundolE 🔇 Directivos MINEDU 💧 videos | convivencia 🚼 Wordwall 🔇 SINAD | 🗑 https://esinad.mine 💧 PREVI 2024 - | Fase 1 🔞 Materiales sobre co  | **    | » |
|                   | SiseVe Cont               | ra la<br>encia Escol <del>ar</del>   |                                | РЕ                                   | RÚ Ministerio<br>de Educación |       |   |
|                   |                           |                                      | INTRANET                       |                                      | * @ INTRANET                  |       |   |
|                   | RUNIZA                    | ⊖ INICIA SESIÓN                      | CREA UNA CUENTA                |                                      | 02 44                         |       |   |
| 1 📕               |                           | Tipo de documento                    | Tipo de documento              |                                      |                               |       |   |
|                   |                           | Seleccione v                         | Seleccione                     | ~                                    | Kr CE                         |       |   |
| 2 📕               |                           | Número documento                     | Número de documento            |                                      |                               |       |   |
|                   | BONG VA!                  |                                      |                                |                                      | 64                            |       |   |
| 3 🗖               |                           | Contraseña                           | lombres                        | Apellidos                            | 00.                           |       |   |
|                   | (FERN)                    |                                      |                                |                                      | 00                            |       |   |
| 4 🗖               |                           | • INGRESAR                           | N.º móvil Correo ele           | ctrónico                             | (090)                         |       |   |
|                   |                           |                                      |                                |                                      | 22 22                         |       |   |
|                   | LAND                      | ¿OLVIDASTE TU CONTRASEÑA?            | Contraseña 🛛                   | Confirma contraseña                  |                               |       |   |
|                   |                           | $\langle $ /                         |                                |                                      |                               |       |   |
|                   | and a                     | $\setminus$                          | He leído la POLÍTICA DE        | REGISTRAR USUARIO                    |                               |       |   |
|                   | 2                         |                                      | PRIVACIDAD                     |                                      |                               |       |   |
|                   | Charles and               |                                      |                                |                                      | ~ 55                          |       |   |

 Nos dirigimos a la sección "MODULO DE AFILIACIÓN" Para registrar a nuestros responsables de convivencia.

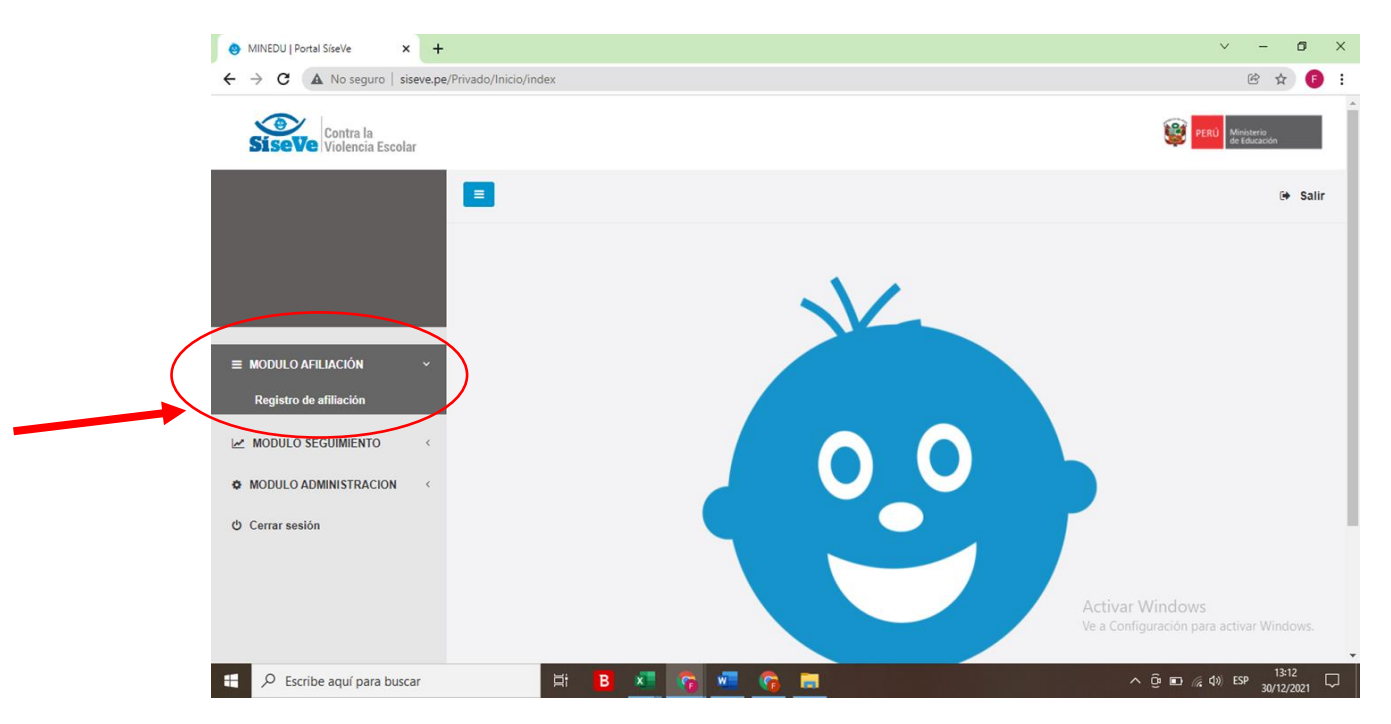

 En la columna de la izquierda encontramos y hacemos click en el botón "MODULO AFILIACIÓN" y Registro de afiliación, vamos al apartado "Listado de afiliaciones" para verificar los datos y código local de la institución educativa. • Luego nos dirigimos a "Listado de responsables por nivel educativo", ahí es donde ingresaremos los datos de nuestro(s) responsable(s) de convivencia.

| ← → C 😋 siseve.minedu                                                          | .gob.pe/Priv  | ado/Inicio/index                   |                                   |                    |                 |              |                     |                         |                     | ©⊐ ☆                            |
|--------------------------------------------------------------------------------|---------------|------------------------------------|-----------------------------------|--------------------|-----------------|--------------|---------------------|-------------------------|---------------------|---------------------------------|
| 🎛 🛛 🛧 Google Bard 🛛 簳 Descargar                                                | r archivo   i | S mundolE S Dir                    | ectivos MINEDU 💧                  | videos convivencia | Wordwall 🚷 SINA | D 🛒 https:// | esinad.mine 🛆 PREVI | 2024 - Fase 1 🔃 Materia | les sobre co 🔇 http | ps://repositorio.p              |
| Contra la<br>SISEVE Violencia Escolar                                          | r             |                                    |                                   |                    |                 |              |                     |                         |                     | PERÚ Ministerio<br>de Educación |
| Α                                                                              |               | =                                  |                                   |                    |                 |              |                     |                         |                     |                                 |
|                                                                                |               | Registro de a<br>modulo afiliación | afiliación<br>/ Registro de afili | iación             |                 |              |                     |                         |                     |                                 |
|                                                                                |               |                                    |                                   |                    |                 |              |                     |                         |                     |                                 |
| 6/01/2025 09:30:08                                                             | 2             | Listado de afiliaci                | ones (Código loca                 | 11)                |                 |              |                     |                         |                     |                                 |
| ≡ MODULO AFILIACIÓN                                                            | ~             | Afiliación                         | Código local                      | Nombre I.E.        | DRE             |              | UGEL                | UBIGEO                  | Fecha afiliación    | Fecha actualización             |
| Registro de afiliación                                                         |               | <b>0</b> V                         |                                   |                    | DRE Lima Metro  | politana     | UGEL 07 San Borja   | LIMA/LIMA/SAN LUIS      | 04/11/2014          | 17/04/2024                      |
| MODULO SEGUIMIENTO                                                             | <             | Afiliación                         | Código local                      | Nombre I.E.        | DRE             |              | UGEL                | UBIGEO                  | Fecha afiliación    | Fecha actualización             |
| MODULO ADMINISTRACION                                                          | <             | Mostrando registros                | s del 1 al 1 de un tota           | I de 1 registros   |                 |              |                     |                         |                     |                                 |
| © Cerrar sesión 3 Listado de responsables por nivel educativo (Código modular) |               |                                    |                                   |                    |                 |              |                     |                         |                     |                                 |
|                                                                                |               | Acción                             | Código local                      | Código modular     | Nombre I.E.     | Nivel educa  | tivo Tipo documen   | to Número documento     | Re                  | esponsable                      |
|                                                                                | _             |                                    |                                   |                    | l l             | Secundar     | ia DNI              |                         |                     |                                 |
| _                                                                              | _             |                                    |                                   |                    |                 | Primaria     | DNI                 |                         |                     |                                 |

En "Listado de responsables por niveles educativos" damos click en el botón celeste que tiene un lápiz en el centro:

- Completamos la información de cada docente en los campos solicitados: número de DNI, correo electrónico y número de teléfono celular.
- Damos click en "Grabar" y hemos afiliado/actualizado a nuestro responsable del SíseVe en este nivel educativo, en caso la I.E. cuente con otros niveles y modalidades educativas se llevará a cabo el mismo proceso.

| → C siseve.minedu.gob.pe                        | e/Privado/Inicio/index                                      |                                                                              |                       |                              |                                | © ☆ 🎱                             |
|-------------------------------------------------|-------------------------------------------------------------|------------------------------------------------------------------------------|-----------------------|------------------------------|--------------------------------|-----------------------------------|
| 🖁 🛛 🛧 Google Bard 🛛 🍫 Descargar archivo         | i 🔇 mundolE 🔇 Directivos MINEDU                             | 🛆 videos convivencia 🚼 Wordwall 😵 SINAD 🖉 https://v                          | esinad.mine 💧 PREVI 2 | .024 - Fase 1 🔞 Materiales   | sobre co 🔇 https://            | repositorio.p                     |
| BIRECTOR IE +<br>IE:<br>601/2025 09:30:08       | Registro de afiliación<br>modulo AFILIACIÓN / Registro d    | Responsable de convivence                                                    | ia ×                  |                              |                                | Sa                                |
| ≡ MODULO AFILIACIÓN ~<br>Registro de afiliación | Afiliación Código lo<br>C 33219                             | Código modular<br>Tipo de documento<br>DNI - Documento Nacional de Identidad | →<br>vrja             | UBIGEO<br>LIMA/LIMA/SAN LUIS | Fecha afiliación<br>04/11/2014 | Fecha actualización<br>17/04/2024 |
| ✓ MODULO SEGUIMIENTO < MODULO ADMINISTRACION <  | Afiliación Código lo<br>Mostrando registros del 1 al 1 de t | Número de documento                                                          |                       | UBIGEO                       | Fecha afiliación               | Fecha actualización               |
| D Cerrar sesión                                 | Listado de Loronsables ;<br>Acción Códiad                   | Correo electrónico                                                           | cument                | to Número documento          | Ret                            | sponsable                         |
|                                                 | •     •     33219       •     •     •                       | N° móvil                                                                     | NI                    |                              |                                |                                   |
|                                                 | Acción Código d<br>Mostrando registros del 1 al 2 de u      | Cancela                                                                      | cument<br>Grabar      | o Número documento           | Res                            | ponsable                          |

Recordemos que es necesario tener actualizados los datos de los mismos, ya que serán ellos los encargados de subir la información de las tareas de los casos reportados. Y es desde la cuenta de los responsables donde se cuenta con la opción para elevar las evidencias de las tareas realizadas.

1